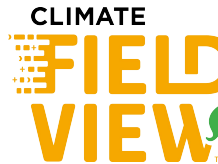

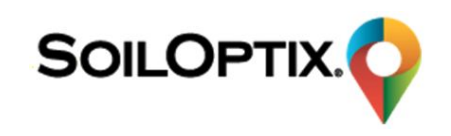

### Importing your data from SoilOptix<sup>®</sup> into Climate FieldView<sup>™</sup>

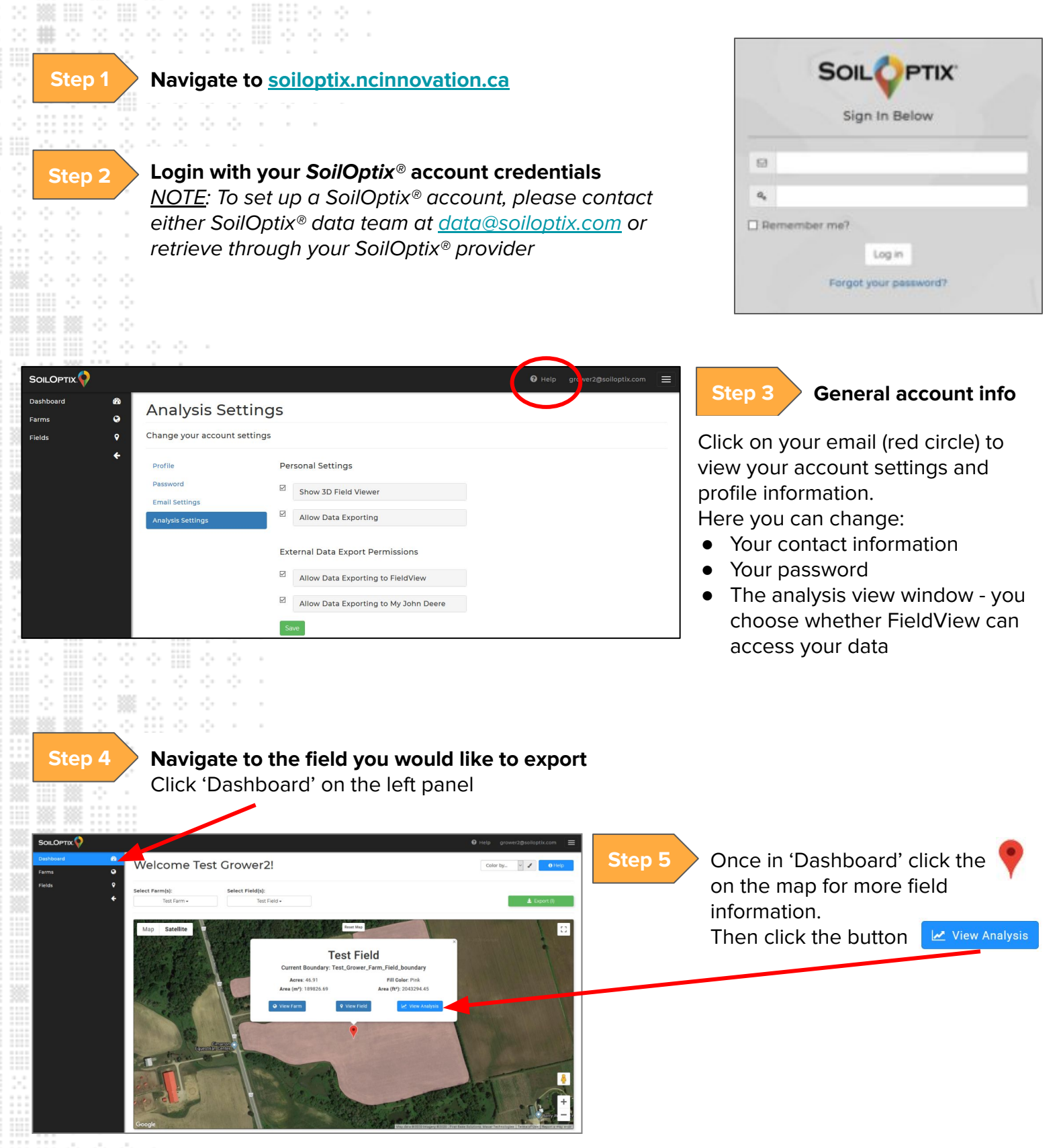

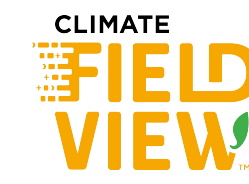

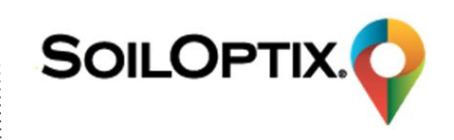

#### Importing your data from SoilOptix<sup>®</sup> into Climate FieldView<sup>™</sup>

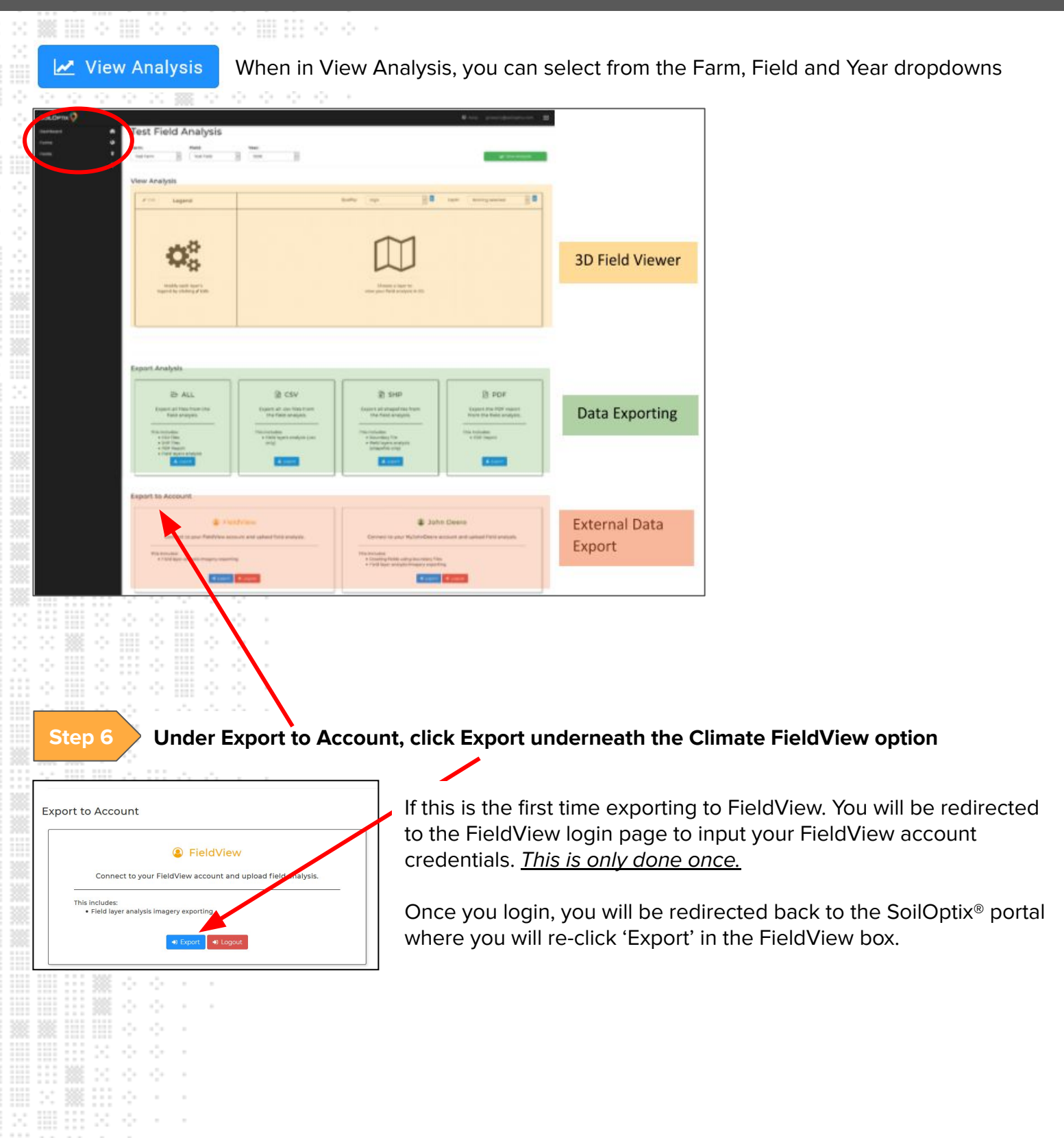

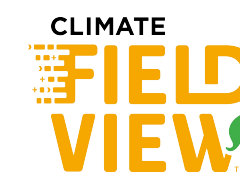

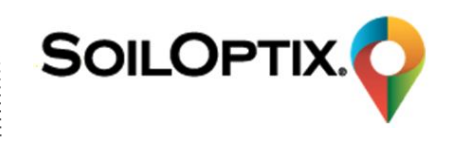

### Importing your data from SoilOptix<sup>®</sup> into Climate FieldView<sup>™</sup>

| layers to export                                                                                               | Lippon completion of the expert you will get a pet |
|----------------------------------------------------------------------------------------------------|----------------------------------------------------|
| Export Set Data to FieldView 🗙                                                                                 | Opon completion of the export, you will get a not  |
| Export Map Layers                                                                                              |                                                    |
| В                                                                                                    | Export Success!                                    |
|                                                                                                    | The email tied to your FieldView                   |
| Cec                                                                                                    | account will be notified when each of              |
| P P                                                                                                    | your uploaded files are ready to view!             |
| Zn Zn                                                                                                    | ок                                                 |
| Ph Ph                                                                                                    |                                                    |
| Cu Cu                                                                                                    |                                                    |
| ☑ Fe                                                                                                    |                                                    |
| К                                                                                                    |                                                    |
| ⊠ Mg                                                                                                    |                                                    |
| Mn Mn                                                                                                    |                                                    |
| ☑ Om                                                                                                    |                                                    |
|                                                                                                    |                                                    |
| Export Selected                                                                                                |                                                    |
|                                                                                                    |                                                    |
|                                                                                                    |                                                    |
|                                                                                                    |                                                    |
| 6    6 6 F F                                                                                                   |                                                    |
|                                                                                                    |                                                    |
|                                                                                                    |                                                    |
|                                                                                                    |                                                    |
| Protection of the second second second second second second second second second second second second second s |                                                    |
|                                                                                                    |                                                    |
|                                                                                                    |                                                    |
|                                                                                                    |                                                    |
| de de la companya de la companya de la companya de la companya de la companya de la companya de la companya de |                                                    |
|                                                                                                    |                                                    |
|                                                                                                    |                                                    |
|                                                                                                    |                                                    |

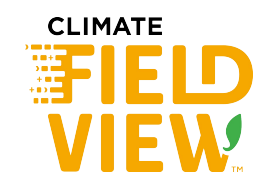

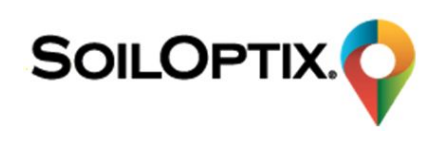

#### Viewing data from SoilOptix<sup>®</sup> in your Climate FieldView<sup>™</sup> account

Viewing data on your Desktop FIELDVIEW Fields new-field-96acf173-45ed-470 V CA Navigate to climate.com Click on the field you want to view Click Field Summary dropdown Select In Season > Other imagery-Your SoilOptix® data will appear and you can begin using your data to create management zones for seeding/planting or fertilizing using the Manual Zone creation

For questions, please contact Climate Support at 1.888.924.7475 or support.climate.com.

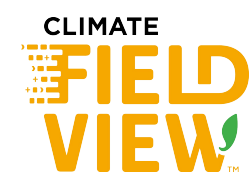

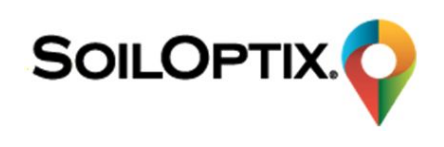

#### Viewing data from SoilOptix<sup>®</sup> in your Climate FieldView<sup>™</sup> account

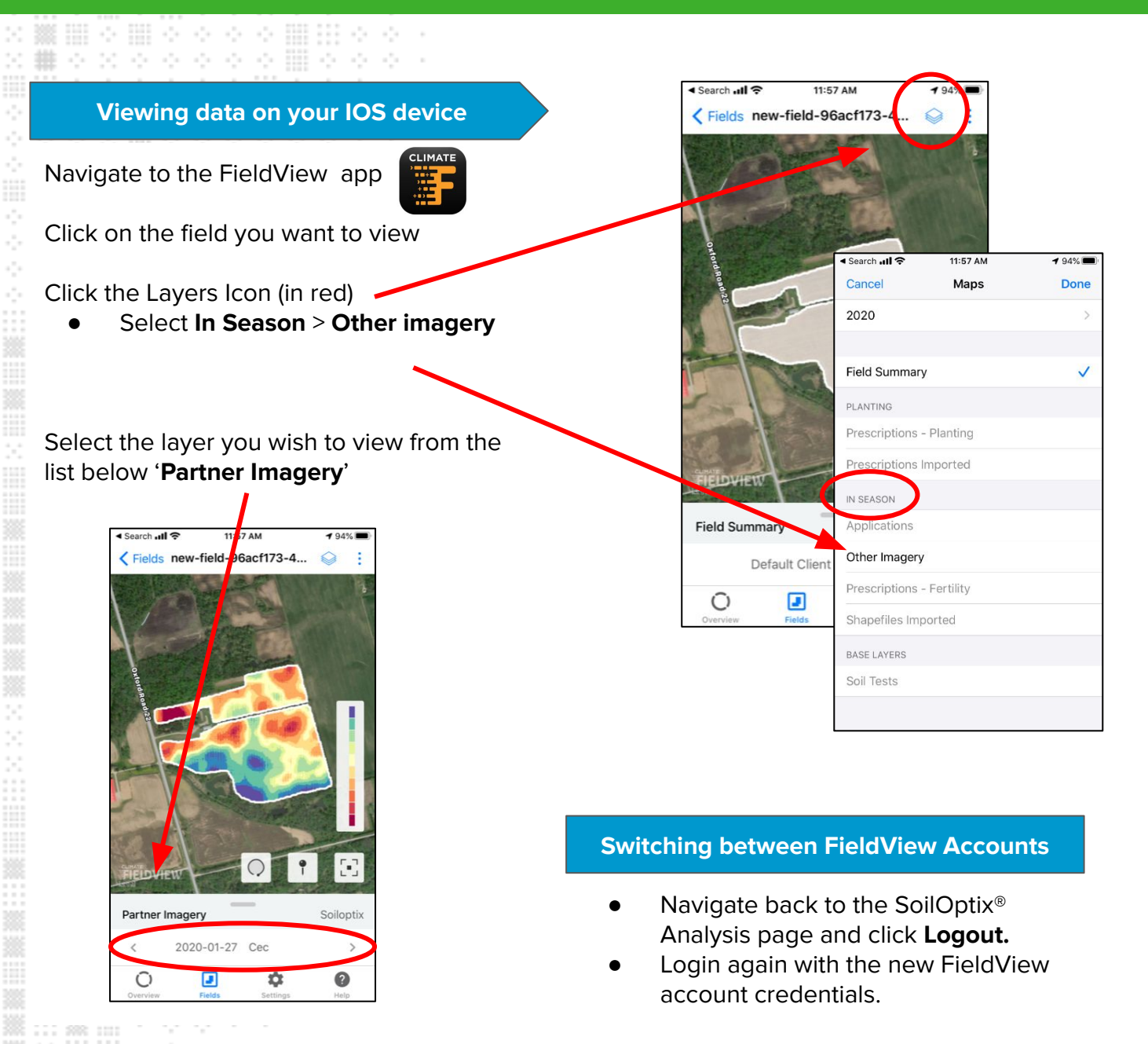

#### Final Notes:

All SoilOptix<sup>®</sup> data must be uploaded through the SoilOptix<sup>®</sup> portal. No manual upload of data will work. In viewing SoilOptix<sup>®</sup> through FieldView, legend values do not show. This is for both Desktop and IOS versions.

For questions, please contact Climate Support at 1.888.924.7475 or support.climate.com.